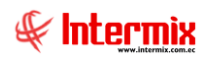

# Administrativo financiero Órdenes de Trabajo

### Contenido

### Pág.

| Ingreso al módulo   | 2  |
|---------------------|----|
| Componentes - OT    | 3  |
| Talleres            | 6  |
| Proforma de OT      | 8  |
| Ingreso de proforma | 12 |
| Ejecución de OT     | 17 |
| Monitoreo de OT     | 22 |
| Liquidación OT      | 23 |
| Histórico de OT     | 25 |

# Administrativo financiero Órdenes de Trabajo

# Ingreso al módulo

El módulo de control de órdenes de Trabajo permite detallar por escrito, las instrucciones para realizar algún tipo de trabajo y con ello sustentar cualquier actividad operativa, para permitir tener organizadas todas las tareas en base a diferentes criterios.

Para ingresar a las opciones de este módulo usted tiene 3 alternativas, las cuales pueden ser seleccionadas desde la barra superior:

1. Seleccione la opción **Árbol** en el menú **Ver** de la barra superior, luego *"haga clic"* en la aplicación **Administrativo financiero** y seleccione el módulo **Órdenes de Trabajo**. En la parte derecha puede encontrar desplegadas las opciones que dicho módulo contiene.

2. Seleccione la opción **Barra de Navegación** en el menú **Ver** de la barra superior, luego seleccione la aplicación **Administrativo financiero** y "haga clic" en el módulo **Órdenes de Trabajo** que se encuentra en la parte inferior. En el segmento superior puede encontrar desplegadas las opciones que dicho módulo contiene.

3. Seleccione **Administrativo financiero** en el menú **Aplicación** de la barra superior, luego *"haga clic"* en la opción módulo y seleccione **Órdenes de Trabajo.** En la parte derecha puede encontrar desplegadas las opciones que dicho módulo contiene.

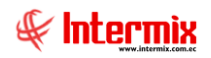

## **Componentes - OT**

Esta opción tiene información relacionada a los componentes propios de las órdenes de trabajo, en la cual se definen componentes que solo pertenecen a las órdenes de trabajo.

Se ingresa a esta opción seleccionando la aplicación **Administrativo financiero**, módulo **Órdenes de Trabajo** y "haciendo doble clic" en la opción **Componentes – OT**, el sistema presenta el siguiente visor múltiple con su respectiva barra de herramientas – la explicación de los botones de la barra se encuentra en el capítulo de introducción – y con los campos que se define a continuación:

### Filtro

Normalmente al consultar las órdenes de trabajo, puede contener una gran cantidad de registros, por lo tanto, el sistema primero presenta un filtro con los siguientes datos para delimitar la búsqueda.

| Componente FI     |                                   |
|-------------------|-----------------------------------|
| M 🕐 🚺             |                                   |
| Componente        | INTERMIXSA                        |
| Datos             |                                   |
| Usuario :         |                                   |
| Tipo :            | Ord. Trabajo,Obras en Curso,      |
| Estado :          |                                   |
| Todos : C         | Fecha : 🔎                         |
| Fecha Ini. : 31/0 | 7/2019 V Fecha Fin : 31/07/2019 V |

- Usuario: Contiene el nombre del usuario para el componente de la orden de trabajo
- *Tipo:* Contiene el tipo de componente de la orden de trabajo
- Estado: Indica si el componente está activo o no
- Fechas: Permite realizar la búsqueda buscando todos los registros o filtrando por fecha con las siguientes opciones:
  - Todos: Selecciona todos los registros
  - Fecha: Selecciona solo los registros dentro de las fechas seleccionadas

### Visor múltiple

El visor múltiple presenta los valores de los componentes de las órdenes de trabajo definidas en el filtro, con los siguientes datos:

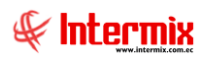

| 📀 e-Bizness 🕏 - [Componentes | - OT]                 | _                                 |                                      |          |                |         |          |            |                   |                                   |        | - o ×           |
|------------------------------|-----------------------|-----------------------------------|--------------------------------------|----------|----------------|---------|----------|------------|-------------------|-----------------------------------|--------|-----------------|
| Archivo • Ver • Empresa:     |                       | 🖸 🎊 1                             | Aplicación: Consola                  |          | M              | ódulo - | Favorito | s • Ventar | a• <u>A</u> yuda• |                                   |        | €£              |
| 😻 Aplicaciones               |                       |                                   |                                      |          |                |         |          |            |                   |                                   |        |                 |
| Menú                         | ÷×.                   | 11 🖬 🗖                            |                                      | i - 🕃    | · #4           | 0       | D        |            |                   |                                   |        |                 |
| Adm. Financiero              | Ordenes de trabajo    | Componer                          | ites - OT                            |          |                |         |          |            |                   |                                   |        | INTERMIXSA      |
| Producción 🛆                 | Componentes - OT      |                                   |                                      |          |                |         |          |            |                   |                                   |        |                 |
| Almacenamiento               | - Taleres             | - Arraste una columa para agrupar |                                      |          |                |         |          |            |                   |                                   |        |                 |
|                              | - E Proforma de OT    | Secuencial                        | Componente                           | Código   | Tipo CC        | Nivel   | Clase    | Fecha      | Descripción       | Usuario                           | Estado |                 |
| Ordenes de trabajo           | - Ingreso de proforma | • 1                               | Distribucion 1                       | 000001   | Común          | Comp    | Ord      | 03/01/2018 | componente_cc     | Cristian Chuquimarca              | Activo |                 |
| Proyectos                    | 📰 Ejecución de OT     | 2                                 | Distribución 2                       | 000002   | Común          | Comp    | Ord      | 31/12/2017 | PRUEBA 2          | Cristian Chuquimarca              | Activo |                 |
| Crateria                     | - 🛞 Monitoreo de OT   | 38                                | ghng                                 | gh)gh)   | Orden<br>Com'n | Comp    | Ord      | 31/12/2017 | SSSS              | Intermix<br>Cristing Churchimarca | Activo |                 |
| - Circulatori                | Liquidación OT        | 40                                | prueba en coras en corso<br>prueba 2 | cybchcyb | Común          | Comp    | Obras    | 10/03/2018 |                   | Cristian Chuquinarca              | Activo |                 |
| 🎉 Toma física con PDA        | Histórico de OT       | 43                                | sfsfs                                | sdfsdfs  | Común          | Comp    | Obras    | 10/03/2018 | r6y56y56y5        | Cristian Chuquimarca              | Activo |                 |
| 👷 Clientes                   |                       | 44                                | sdgfs                                | sdfsd    | Orden          | Comp    | Ord      | 10/03/2018 | NNNN              | Tania Borja                       | Activo |                 |
| Socios y cuotas              |                       |                                   |                                      |          |                |         |          |            |                   |                                   |        |                 |
| Ventas                       |                       |                                   |                                      |          |                |         |          |            |                   |                                   |        |                 |
| Punto de venta               |                       |                                   |                                      |          |                |         |          |            |                   |                                   |        |                 |
| 🍲 Cajas                      |                       |                                   |                                      |          |                |         |          |            |                   |                                   |        |                 |
| Cuentas por cobrar 🖂         |                       |                                   |                                      |          |                |         |          |            |                   |                                   |        |                 |
| Consola                      |                       |                                   |                                      |          |                |         |          |            |                   |                                   |        |                 |
| Adm. Financiero              |                       |                                   |                                      |          |                |         |          |            |                   |                                   |        |                 |
| 2 Talento Humano             |                       |                                   |                                      |          |                |         |          |            |                   |                                   |        |                 |
| Gestión de Documentos        |                       |                                   |                                      |          |                |         |          |            |                   |                                   |        |                 |
| *                            |                       | Total=7                           |                                      |          |                |         |          |            |                   |                                   |        | Activar Windows |
|                              |                       | HI HI A Recon                     | d 1 of 7 🕨 🍽 🛩 <                     |          |                |         |          |            |                   |                                   |        |                 |

- Secuencial: Contiene el número asignado por el sistema de forma automática
- Componente: Contiene el nombre del componente de la orden de trabajo
- Código: Contiene el código para reconocer al componente de la orden de trabajo
- Tipo CC: Contiene el proceso al que pertenece el componente de la orden de trabajo
- Nivel: Contiene la posición que ocupa un trabajo en la estructura jerárquica de los componentes OT
- Clase: Contiene la clase a la que pertenece el componente
- Fecha: Contiene la fecha de creación del componente de la orden de trabajo
- Descripción: Contiene información adicional de los componentes OT
- Usuario: Contiene el nombre de usuario del componente OT
- Estado: Indica si el componente OT está activo o no

#### **Visor simple**

Desde la barra de herramientas si "hace clic" sobre el botón **Nuevo**, **Editar** o **Ver**, usted puede ingresar al visor simple a través del cual se consulta, edita e ingresa los componentes de las órdenes con los siguientes datos:

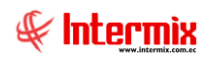

5

| Componente              |                   |           |          |                |     |  |  |  |  |  |  |  |
|-------------------------|-------------------|-----------|----------|----------------|-----|--|--|--|--|--|--|--|
| ▲ 🗌 🥝                   | 0                 |           |          |                |     |  |  |  |  |  |  |  |
| Componente INTERMIX S.A |                   |           |          |                |     |  |  |  |  |  |  |  |
| Datos                   |                   |           |          |                |     |  |  |  |  |  |  |  |
| Secuencial :            | 1                 | Default : | Estado : | Activo         |     |  |  |  |  |  |  |  |
| Nombre :                | Distribucion 1    |           |          |                |     |  |  |  |  |  |  |  |
| Proceso :               | Común             |           | Código : | 000001         |     |  |  |  |  |  |  |  |
| Nivel :                 | Comp. 1 - N1      |           | Clase :  | Ord. Trabajo   |     |  |  |  |  |  |  |  |
| Padre :                 |                   |           |          |                | •   |  |  |  |  |  |  |  |
| Usuario :               | Cristian Chuquima | rca       | Fecha :  | 03/01/2018 0:0 | 0:1 |  |  |  |  |  |  |  |
| Descripción :           | componente_cc     |           |          |                |     |  |  |  |  |  |  |  |

- Secuencial: Contiene el número asignado por el sistema de forma automática
- Default: Indica si el componente OT es un valor por defecto para los campos cuando creamos una orden de trabajo.
- Estado: Indica si el componente OT está activo o no
- Nombre: Contiene el nombre del componente de la orden de trabajo
- Proceso: Contiene el proceso al que pertenece el componente de la orden de trabajo
- Código: Contiene el código para reconocer al componente de la orden de trabajo
- *Nivel*: Contiene la posición que ocupa un trabajo en la estructura jerárquica de los componentes OT.
- Clase: Contiene la clase a la que pertenece el componente
- Padre: Indica el nombre de nivel superior que contiene al componente OT
- Usuario: Contiene el nombre de usuario del componente OT
- Fecha: Contiene la fecha de creación del componente de la orden de trabajo
- Descripción: Contiene información adicional de los componentes OT

#### Filtro

Desde la opción Padre si "*hace clic*" sobre el botón *de búsqueda*, usted puede ingresar al filtro a través del cual se consulta y selecciona el nivel superior del componente de la orden.

### Botones Principales:

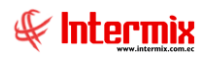

6

# $\checkmark$

### Seleccionar componente

Al accionar este botón el sistema selecciona el componente y lo muestra en el visor simple

### Minimizar estructura de árbol

Al accionar este botón, el sistema ejecuta solo el primer nivel de la estructura de árbol que muestra los componentes de orden superior.

| Compo | nente FL.               |              |
|-------|-------------------------|--------------|
| 🗸 🛙   | i 🕐 🚺                   |              |
| Comp  | oonente FL.             | INTERMIX S A |
|       | 1                       | _            |
|       |                         |              |
| Nom   | bre                     | Codigo       |
| 📃 🖓 🖡 | distribucion 4          | -            |
|       | 🛃 distribucion 5        | OP 0003      |
| _ ⊡ [ | INTERMIX S.A            |              |
| •     | - 😥 componente ord prod |              |
|       | 🛃 dgvfg                 | dfgdfgd      |
| . 0   | Distribucion 1          | 000001       |
|       | 📄 🛃 Distribución 2      | 000002       |
|       | 🖨 🛃 Distribucion 6      | 000006       |
|       | 📄 🛃 Distribucion 1      | 00009        |
|       | 🔀 Distribucion 3        | OP 0008      |
|       | - 📴 Distribucion 2      | 00010        |
|       | 🖻 🛃 Distribucion 3      | 000003       |
|       | 🖃 🛃 Distribucion 4      | 000004       |
|       | 🛃 Distribucion 8        | 00008        |
|       | 😥 Distribución 7        | OP 0004      |
|       | - 🛃 distribuicion 6     |              |
|       | - 🛃 edwf                | OP 0012      |
|       | 🤧 kjhgfds               |              |
|       | 🤧 sdfsf                 | OP 0011      |
|       | - 🤧 sdgfs               | sdfsd        |
|       | - 📙 sfvbdfv             | dfgdfgbd     |

# Talleres

Esta opción permite ingresar los datos del taller y el centro de costo asociado a cada taller.

Se ingresa a esta opción seleccionando la aplicación *Administrativo financiero* módulo Órdenes de Trabajo y "haciendo doble clic" en la opción Talleres, el sistema presenta el siguiente visor múltiple con su respectiva barra de herramientas – la explicación de los botones de la barra se encuentra en el capítulo de introducción – y con los campos que se define a continuación:

### Visor múltiple

El visor múltiple presenta los nombres de los talleres en base a los siguientes datos:

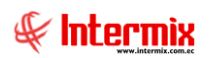

| 毛 e-Bizness ® - [Talleres]            |                  |              |                 |                                    |            |                           |                 |  |  |  |  |  |
|---------------------------------------|------------------|--------------|-----------------|------------------------------------|------------|---------------------------|-----------------|--|--|--|--|--|
| Archivo - Ver - Empresa: INTERMIX S.A | 🖸 🎲 0            | Aplicació    | n: Consola      | Módulo - F                         | avoritos + | Ventana • <u>A</u> yuda • | J.              |  |  |  |  |  |
| Aplicaciones                          | W Aplicationes   |              |                 |                                    |            |                           |                 |  |  |  |  |  |
| Menú 🔍 🔍                              | 1 🖂 🛛            |              | iii 🔐 📑 🚺       | i - 🔁 - 👪 🕜 🚺                      |            |                           |                 |  |  |  |  |  |
| Adm. Financiero Cordenes de trabajo   | Talleres         |              |                 |                                    |            |                           |                 |  |  |  |  |  |
| Amortizaciones 🛆 🔂 Componentes - OT   |                  |              |                 |                                    |            |                           |                 |  |  |  |  |  |
| Servicine - Talleres                  | Arrastre una col | umna para ag | rupar           |                                    |            |                           |                 |  |  |  |  |  |
| Proforma de OT                        | Secuencial       | Taller       | Descripción     | Centro Costo                       | Estado     |                           |                 |  |  |  |  |  |
| Contratos                             | •                | taller 1     | orueba taller 1 | SIERRA / Centro / Cotopaxi         | Activo     |                           |                 |  |  |  |  |  |
| Producción Ejecución de OT            |                  | TALLER 2     | FALLER 2        | SIERRA / Norte / Pichincha / Quito | Activo     |                           |                 |  |  |  |  |  |
| Almacenamiento                        |                  | sfgd s       | sdfsdfsdfs      |                                    | Activo     |                           |                 |  |  |  |  |  |
| Liquidación OT                        |                  |              |                 |                                    |            |                           |                 |  |  |  |  |  |
| Ordenes de trabajo                    |                  |              |                 |                                    |            |                           |                 |  |  |  |  |  |
| Proyectos 🖂                           |                  |              |                 |                                    |            |                           |                 |  |  |  |  |  |
|                                       |                  |              |                 |                                    |            |                           |                 |  |  |  |  |  |
| Consola                               |                  |              |                 |                                    |            |                           |                 |  |  |  |  |  |
| Adm Einspeigen                        |                  |              |                 |                                    |            |                           |                 |  |  |  |  |  |
| Autor Handero                         |                  |              |                 |                                    |            |                           |                 |  |  |  |  |  |
| Real Talento Humano                   |                  |              |                 |                                    |            |                           |                 |  |  |  |  |  |
|                                       |                  |              |                 |                                    |            |                           |                 |  |  |  |  |  |
| Gestión de Documentos                 |                  |              |                 |                                    |            |                           |                 |  |  |  |  |  |
|                                       | Total=3          |              |                 |                                    |            |                           |                 |  |  |  |  |  |
| L L L                                 | HI HI A Reco     | d 1 of 3 🕨   | H44             |                                    |            |                           | Activar Windows |  |  |  |  |  |

- Secuencial: Contiene el el número asignado por el sistema de forma automática
- Taller: Contiene el nombre del lugar en el que se realiza determinada actividad
- Descripción: Contiene información adicional
- Centro Costo: Contiene la ubicación del taller
- Estado: Indica si el taller está activo o no

#### Visor simple

Desde la barra de herramientas si "hace clic" sobre el botón **Nuevo**, **Editar** o **Ver**, usted puede ingresar al visor simple a través del cual se consulta, edita e ingresa los componentes de las órdenes con los siguientes datos:

| Taller         |                                |
|----------------|--------------------------------|
|                |                                |
| Taller         | INTERMIXSA                     |
| Datos          |                                |
| Secuencial :   | 1 Estado : Activo              |
| Nombre :       | taller 1                       |
| Centro Costo : | SIERRA / Centro / Cotopaxi ··· |
| Descripción :  | prueba taller 1                |
|                |                                |

- Secuencial: Contiene el el número asignado por el sistema de forma automática
- Estado: Indica si el taller está activo o no
- Nombre: Contiene el nombre del lugar en el que se realiza determinada actividad
- Centro Costo: Contiene la ubicación del taller
- Descripción: Contiene información adicional

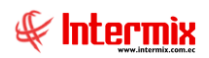

# Proforma de OT

Esta opción permite especificar los datos más relevantes para tener una visa preliminar del trabajo que se va a realizar.

Se ingresa a esta opción seleccionando la aplicación **Administrativo financiero**, módulo **Órdenes de Trabajo** y *"haciendo doble clic"* en la opción **Proforma de OT**, el sistema presenta el siguiente visor múltiple con su respectiva barra de herramientas – la explicación de los botones de la barra se encuentra en el capítulo de introducción – y con los campos que se define a continuación:

### Visor múltiple

El visor múltiple presenta todos los datos para llenar la proforma OT en base a los siguientes datos:

| 8 e-Bizness 0 - [Proforma de 07] |                    |                   |                |                     |          |           |                 |                      |               |                |             |              |  |
|----------------------------------|--------------------|-------------------|----------------|---------------------|----------|-----------|-----------------|----------------------|---------------|----------------|-------------|--------------|--|
| Archivo • Ver • Empresa:         | TERMIX S.A         | 🖸 🎲 O             | Aplicación:    | Consola             | <u>м</u> | ódulo 🕶 🛛 | Favoritos + Ver | ntana • <u>A</u> yud | a 🕶           |                |             | Æ            |  |
| Aplicaciones                     |                    |                   |                |                     |          |           |                 |                      |               |                |             | ~            |  |
| Menú                             | ₽×                 | 1 🗹 🖻             | XE             | 🗃 🗎 - 🕄             | · #4     | <b>?</b>  |                 |                      |               |                |             |              |  |
| Adm. Financiero <                | Ordenes de trabajo | Proforma d        | e OT           |                     |          | 3 -       |                 |                      |               |                | INTE        | RMIXSA       |  |
| Amortizaciones 🔼                 | Componentes - OT   |                   |                |                     |          |           |                 |                      |               |                |             |              |  |
| Servicios                        |                    | Arrastre una colu | nna para agrup | bar                 |          |           |                 |                      |               |                |             |              |  |
|                                  | Proforma de OT     | Secuencial        | Nro. Orden     | Cliente             | Destino  | Taller    | Centro Costo    | Componente           | Fec. Creación | Fec. Solicitud | Fec. Oferta | Fec. Aprobac |  |
| Contratos                        |                    | > 5               | h22            | Hidroequinoccio     | Interna  | TALLER 2  | Quito           | Distribucion 8       | 10/09/2016    | 10/09/2016     | 10/09/2016  | 10/09/2016   |  |
| Producción                       | Ejecución de OT    | 6                 | BI1            | Banco Internacional | Interna  | TALLER 2  | Quito           | Componente 7         | 10/09/2016    | 10/09/2016     | 10/09/2016  | 10/09/2016   |  |
|                                  | Monitoreo de OT    | 7                 |                | Banco Capital       | Interna  | TALLER 2  | Quito           | Distribucion 8       | 10/09/2016    | 10/09/2016     | 10/09/2016  | 10/09/2016   |  |
| Amacenamiento                    | Liquidación OT     | 8                 | 234<br>Idha    | CONFECCIONES MIR    | Interna  | TALLER 2  | Quito           | Distribucion 6       | 21/02/2017    | 08/10/2016     | 08/10/2016  | 08/10/2016   |  |
| Ordenes de trabajo               |                    |                   | ikjing         | DENTITIEX SOCIAL    | Interna  | tale 1    | соторал         | DISCIDUCION 1        | 51/05/2017    | 51/05/2017     | 51/05/2017  | 51/05/2017   |  |
| Provectos                        | Historico de Or    |                   |                |                     |          |           |                 |                      |               |                |             |              |  |
|                                  |                    |                   |                |                     |          |           |                 |                      |               |                |             |              |  |
| Consola                          |                    |                   |                |                     |          |           |                 |                      |               |                |             |              |  |
| Adm. Financiero                  |                    |                   |                |                     |          |           |                 |                      |               |                |             |              |  |
| E Talento Humano                 |                    |                   |                |                     |          |           |                 |                      |               |                |             |              |  |
| Gestión de Documentos            |                    |                   |                |                     |          |           |                 |                      |               |                |             |              |  |
| ×                                |                    | Total=5           |                |                     |          |           |                 |                      |               |                |             |              |  |
|                                  |                    | Record            | 1 of 5 🕨 🍽     | ₩ < <               |          |           |                 |                      |               | Activar W      | indows      | >            |  |

- Secuencial: Contiene el el número asignado por el sistema de forma automática
- Nro Oden: Contiene el número de identificación para la orden
- Cliente: Contiene el nombre del cliente
- Destino: Contiene el destino de la orden de trabajo
- Taller: Contiene el nombre del taller
- Centro Costo: Contiene el nombre del centro de costo donde está el taller
- Componente: Contiene el nombre del componente de la orden de trabajo
- Fec. Creación: Contiene la fecha de creación de la proforma
- Fec. Solicitud: Contiene la fecha de solicitud de la proforma
- Fec. Oferta: Contiene la fecha de oferta de la proforma
- Fec. Aprobación: Contiene la fecha de aprobación de la proforma
- Fec. Finalización: Contiene la fecha de finalización de la proforma
- Fec. Liquidación: Contiene la fecha de liquidación de la proforma
- Fec. Entrega: Contiene la fecha de entrega de la proforma
- Descripción: Contiene información adicional
- Comentario: Contiene una observación adicional
- Usuario: Contiene el nombre del usuario
- Estado: Indica si la proforma esta activa o no

### **Botones Principales:**

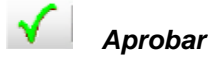

Al accionar este botón el sistema aprueba la orden de trabajo

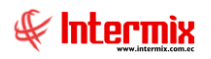

9

# Cerrar orden de trabajo

Al accionar este botón el sistema cierra la orden de trabajo

### Devolver orden de trabajo

Al accionar este botón el sistema devuelve la orden de trabajo

### Visor simple

Desde la barra de herramientas si "hace clic" sobre el botón **Nuevo, Editar o Ver**, usted puede ingresar al visor simple a través del cual se consulta, edita e ingresa la proforma con los siguientes datos:

### Viñeta: Datos

La primera viñeta del visor simple presenta los datos de la proforma con los siguientes campos:

| Proforma de OT.          |                 |           |         |           |             |             |          |  |  |  |  |
|--------------------------|-----------------|-----------|---------|-----------|-------------|-------------|----------|--|--|--|--|
| ▲ 🛛 🗸                    | 👌 🖬 🦫           | 0         |         |           |             |             |          |  |  |  |  |
| Proforma de OT. INTERMIX |                 |           |         |           |             |             |          |  |  |  |  |
| Datos Costos I           | Resumen         |           |         |           |             |             |          |  |  |  |  |
| Secuencial :             | 5               | I         |         | Usuario : | Jairo Parra | ales        |          |  |  |  |  |
| Cliente :                | Hidroequinoccio |           |         |           |             |             | •        |  |  |  |  |
| Nro. Orden :             | h22             | Destino : | Interna |           | Estado :    | Presupuesto |          |  |  |  |  |
| Descripción :            |                 |           |         |           |             |             | $\sim$   |  |  |  |  |
| Taller :                 | TALLER 2        |           |         |           |             |             | <u>.</u> |  |  |  |  |
| Centro de costo :        | Quito           |           |         |           |             |             | •        |  |  |  |  |
| Componente :             | Distribucion 8  |           |         |           |             |             | •        |  |  |  |  |
| Fec. Creación :          | 10/09/2016      |           |         | Fec. Fin  | alización : | 10/09/2016  |          |  |  |  |  |
| Fec. Solicitud :         | 10/09/2016      |           |         | Fec. Liq  | uidación :  | 10/09/2016  |          |  |  |  |  |
| Fec. Cotización :        | 10/09/2016      |           |         | Fec.      | Entrega :   | 10/09/2016  |          |  |  |  |  |
| Fec. Aprobación :        | 10/09/2016      |           |         | Pct.      | Avance :    | 0           |          |  |  |  |  |
| Comentario :             |                 |           |         |           |             |             |          |  |  |  |  |
|                          | 1               |           |         |           |             |             |          |  |  |  |  |

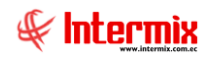

- Secuencial: Contiene el el número asignado por el sistema de forma automática
- Usuario: Contiene el nombre del usuario
- Cliente: Contiene el nombre del cliente
- Nro Orden: Contiene el número de identificación para la orden
- Destino: Contiene el destino de la orden de trabajo
- Estado: Indica si la proforma esta activa o no
- Descripción: Contiene información adicional
- Taller: Contiene el nombre del taller
- Centro Costo: Contiene el nombre del centro de costo donde está el taller
- Componente: Contiene el nombre del componente de la orden de trabajo
- Fec. Creación: Contiene la fecha de creación de la proforma
- Fec. Solicitud: Contiene la fecha de solicitud de la proforma
- Fec. Oferta: Contiene la fecha de oferta de la proforma
- Fec. Aprobación: Contiene la fecha de aprobación de la proforma
- Fec. Finalización: Contiene la fecha de finalización de la proforma
- Fec. Liquidación: Contiene la fecha de liquidación de la proforma
- Fec. Entrega: Contiene la fecha de entrega de la proforma
- Pct. Avance: Contiene el porcentaje de avance
- Comentario: Contiene una observación adicional

#### Viñeta: Costos

La segunda viñeta del visor simple presenta los costos de la proforma con los siguientes campos:

| Proforma de OT.                                       |                    |        |       |        |          |      |  |  |  |  |  |  |
|-------------------------------------------------------|--------------------|--------|-------|--------|----------|------|--|--|--|--|--|--|
| 1                                                     | 📉 🔚 🗸 👌 🖳 🌦 - 🥝 🔟  |        |       |        |          |      |  |  |  |  |  |  |
| Proforma de OT. INTERMIX S.A                          |                    |        |       |        |          |      |  |  |  |  |  |  |
| Datos Costos Resumen                                  |                    |        |       |        |          |      |  |  |  |  |  |  |
| Materiales   Mano de Obra   Equipos   Costos   Gastos |                    |        |       |        |          |      |  |  |  |  |  |  |
| Presupuestado                                         | Presupuestado Real |        |       |        |          |      |  |  |  |  |  |  |
| Secuencia                                             | al Código Int      | Nombre | Fecha | Unidad | Cantidad | Prec |  |  |  |  |  |  |
| *                                                     |                    |        |       |        |          |      |  |  |  |  |  |  |
|                                                       |                    |        |       |        |          |      |  |  |  |  |  |  |
|                                                       |                    |        |       |        |          |      |  |  |  |  |  |  |
|                                                       |                    |        |       |        |          |      |  |  |  |  |  |  |
|                                                       |                    |        |       |        |          |      |  |  |  |  |  |  |
|                                                       |                    |        |       |        |          |      |  |  |  |  |  |  |
|                                                       |                    |        |       |        |          |      |  |  |  |  |  |  |
|                                                       |                    |        |       |        |          |      |  |  |  |  |  |  |
|                                                       |                    |        |       |        |          |      |  |  |  |  |  |  |
|                                                       |                    |        |       |        |          |      |  |  |  |  |  |  |
|                                                       |                    |        |       |        |          |      |  |  |  |  |  |  |
|                                                       |                    |        |       |        |          |      |  |  |  |  |  |  |
|                                                       |                    |        |       |        |          |      |  |  |  |  |  |  |
|                                                       | cord 0 of 0 b bb   | w Z    |       |        | 1        |      |  |  |  |  |  |  |
|                                                       |                    |        |       |        |          |      |  |  |  |  |  |  |
|                                                       |                    |        |       |        |          |      |  |  |  |  |  |  |

- Materiales: contiene los elementos para realizar una orden de trabajo, utiliza los siguientes campos:
  - Presupuesto: Contiene un cálculo anticipado del costo de los materiales: Secuencial / Código Int / Nombre / Fecha / Unidad / Cantidad / Precio Unitario / Costo
  - Real: Contiene un cálculo real del costo de los materiales: Secuencial / Código Int / Nombre / Centro Costo / Fecha / Unidad / Cantidad / Precio Unitario / Costo.

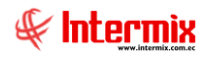

- Mano de Obra: Contiene la cantidad de esfuerzo realizado para terminar determinado trabajo:
  - Presupuesto: Contiene un cálculo anticipado del costo de la mano de obra: Secuencial / Cargo / Fecha / Unidad / Cantidad / Costo / Rendimiento / Comentario / Total.
  - Real: Contiene un cálculo real del costo de la mano de obra: Secuencial / Responsable / Fecha / Unidad / Cantidad / Costo / Rendimiento / Comentario / Total.
  - Nómina: Contiene los nombres de las personas que están en la empresa: Secuencial / Nombre / Identificación / Fecha Inicio / Fecha Fin / Centro de costo / Componente / Operaciones / Valor.
- Equipos: Contiene el valor de los equipos que se utilizaron para realizar el trabajo:
  - Presupuesto: Contiene un cálculo anticipado del costo del equipo: Secuencial / Código AF / Producto / Fecha / Cantidad / Tarifa / Rendimiento / Comentario / Total.
    - Real: Contiene un cálculo real del costo del equipo: Secuencial / Código AF / Producto / Fecha / Cantidad / Tarifa / Rendimiento / Comentario / Total.
- *Costos:* Contiene los valores de los costos:
  - Presupuesto: Contiene un cálculo anticipado de los costos: Secuencial / Código / Producto / Unidad / Fecha / Cantidad / Tarifa / Comentario / Cantidad.
  - Costos: Contiene un cálculo real de los gastos: Secuencial / Cuenta Ctb. / Fecha / Nombre Ctb. / Centro Costo / Debe / Haber / Saldo / Comentario.
- Gastos: Contiene lo valores de los gastos:
  - Presupuestado: Contiene un cálculo anticipado de los gastos: Secuencial / Código / Producto / Unidad / Fecha / Cantidad / Tarifa / Comentario / Total.
  - Real: Contiene un cálculo real de los gastos: Secuencial / Cuenta Ctb. / Fecha / Nombre b. / Centro Costo / Debe / Haber / Haber / Saldo / Comentario.

### Viñeta: Resumen

La tercera viñeta del visor simple presenta el resumen de la proforma con los siguientes campos:

| Proforma de OT.      |               |       |            |  |  |  |  |  |  |  |  |  |  |
|----------------------|---------------|-------|------------|--|--|--|--|--|--|--|--|--|--|
| i 🖴 🗔 🗸 (            | 🁌 🔛 🌦 🛛 🕐     |       |            |  |  |  |  |  |  |  |  |  |  |
| Proforma de          | OT.           |       | INTERMIXSA |  |  |  |  |  |  |  |  |  |  |
| Datos Costos Resumen |               |       |            |  |  |  |  |  |  |  |  |  |  |
|                      | 1             |       | 1          |  |  |  |  |  |  |  |  |  |  |
|                      |               |       |            |  |  |  |  |  |  |  |  |  |  |
|                      | Presupuestado | Real  | Tabel2     |  |  |  |  |  |  |  |  |  |  |
| Mano de Obra :       | 0,00          | 0,00  |            |  |  |  |  |  |  |  |  |  |  |
|                      |               |       |            |  |  |  |  |  |  |  |  |  |  |
| Materiales :         | 0,00          | 0,00  |            |  |  |  |  |  |  |  |  |  |  |
|                      |               |       |            |  |  |  |  |  |  |  |  |  |  |
| Equipos :            | 0,00          | 0,00  |            |  |  |  |  |  |  |  |  |  |  |
| Control              |               |       |            |  |  |  |  |  |  |  |  |  |  |
| Costos .             | 0,00          | J0,00 |            |  |  |  |  |  |  |  |  |  |  |
| Gastos :             | 0.00          | 0.00  |            |  |  |  |  |  |  |  |  |  |  |
|                      | 10,00         | 10,00 |            |  |  |  |  |  |  |  |  |  |  |
| Total :              | 0.00          | 0.00  |            |  |  |  |  |  |  |  |  |  |  |
|                      | 10,00         | 10,00 |            |  |  |  |  |  |  |  |  |  |  |
|                      |               |       |            |  |  |  |  |  |  |  |  |  |  |
|                      |               |       |            |  |  |  |  |  |  |  |  |  |  |
|                      |               |       |            |  |  |  |  |  |  |  |  |  |  |

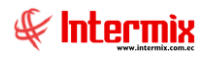

- Presupuesto: Contiene un cálculo anticipado de los costos totales
  - *Real:* Contiene un cálculo real de los costos totales, con los siguientes datos:
    - Mano de Obra: Contiene la cantidad de esfuerzo realizado para acabar determinado trabaio.
    - Materiales: Contiene los elementos para realizar una orden de trabajo y utiliza los . siguientes campos:
    - Equipos: Contiene el valor de los equipos que se utilizaron para realizar el trabajo.
    - Costos: Contiene los valores de los costos
    - Gastos: Contiene lo valores de los gastos
    - Totales: Contiene los valores totales

## Ingreso de proforma

Esta opción permite ingresar una proforma, detallando todo lo necesario para realizar un trabajo específico, a un determinado cliente.

Se ingresa a esta opción seleccionando la aplicación Administrativo financiero, módulo Órdenes de Trabajo y "haciendo doble clic" en la opción Ingreso de proforma, el sistema presenta el siguiente visor múltiple con su respectiva barra de herramientas – la explicación de los botones de la barra se encuentra en el capítulo de introducción – y con los campos que se define a continuación:

### Visor múltiple

El visor múltiple presenta todos los datos para ingresar la proforma en base a los siguientes datos:

| 🕫 e-Biz                            | 👌 e-Bizness © - [Ingreso de proforma] |      |                  |                     |   |                  |                |                     |         |          |               |                       |               |                |             |            |
|------------------------------------|---------------------------------------|------|------------------|---------------------|---|------------------|----------------|---------------------|---------|----------|---------------|-----------------------|---------------|----------------|-------------|------------|
| Archivo                            | Ver • Empresa:                        | INTE | RMIX S           | .А                  | 2 | 0 🖓              | Aplicación:    | Consola             | ✓ N     | lódulo 🕶 | Favoritos + V | entana • <u>A</u> yud | a •           |                |             | F          |
|                                    | plicaciones                           |      |                  |                     |   |                  |                |                     |         |          |               |                       |               |                |             | ~          |
| Menú                               |                                       |      |                  | <b>4</b> >          |   | ) 🛒 🗊            |                | l 🗃 🗎 - 🕃           | - #4    | 0        |               |                       |               |                |             |            |
| Adm. Financiero Crdenes de trabajo |                                       |      |                  |                     |   |                  |                |                     |         |          |               |                       |               |                |             |            |
| 1 A                                | mortizaciones 🔼                       |      | Componentes - OT |                     |   |                  |                |                     |         |          |               |                       |               |                |             |            |
| a 👸                                | arvicios                              |      | -97              | Talleres            | A | rrastre una colu | mna para agruj | par                 |         |          |               |                       |               |                |             |            |
| <b>1</b>                           |                                       |      | - 6              | Proforma de OT      |   | Secuencial       | Nro. Orden     | Cliente             | Destino | Taller   | Centro Costo  | Componente            | Fec. Creación | Fec. Solicitud | Fec. Oferta | Fec. Aprob |
| 🚺 C                                | ontratos                              | ۲    | 2                | Ingreso de proforma |   | 5                | h22            | Hidroequinoccio     | Interna | TALLER 2 | Quito         | Distribucion 8        | 10/09/2016    | 10/09/2016     | 10/09/2016  | 10/09/2016 |
| 📔 Р                                | oducción                              |      |                  | Ejecución de OT     |   | 6                | BI1            | Banco Internacional | Interna | TALLER 2 | Quito         | Componente 7          | 10/09/2016    | 10/09/2016     | 10/09/2016  | 10/09/2016 |
| <b>.</b>                           |                                       |      |                  | Monitoreo de OT     |   | 7                |                | Banco Capital       | Interna | TALLER 2 | Quito         | Distribucion 8        | 10/09/2016    | 10/09/2016     | 10/09/2016  | 10/09/2016 |
| - 100 A                            | macenamiento                          | H    |                  | Liquidación OT      | ⊢ | 8                | 234            | CONFECCIONES MIR    | Interna | TALLER 2 | Quito         | Distribucion 6        | 08/10/2016    | 08/10/2016     | 08/10/2016  | 08/10/2016 |
| 0                                  | rdenes de trabajo                     | н    |                  | Histórico do OT     | F |                  | Njig           | DENTIEX SOUR        | Interna | LOICE 1  | соторахі      | DIStribucion 1        | 51/05/2017    | 51/05/2017     | 51/05/2017  | 51/05/2017 |
| P                                  | ovectos 🔽                             | μ    |                  | Historico de OT     |   |                  |                |                     |         |          |               |                       |               |                |             |            |
|                                    |                                       |      |                  |                     |   |                  |                |                     |         |          |               |                       |               |                |             |            |
|                                    | Consola                               |      |                  |                     |   |                  |                |                     |         |          |               |                       |               |                |             |            |
|                                    | Adm. Financiero                       |      |                  |                     |   |                  |                |                     |         |          |               |                       |               |                |             |            |
|                                    | Talento Humano                        |      |                  |                     |   |                  |                |                     |         |          |               |                       |               |                |             |            |
|                                    | Gestión de Documentos                 |      |                  |                     |   |                  |                |                     |         |          |               |                       |               |                |             |            |
|                                    | v                                     | 1    |                  |                     |   | Total=5          |                |                     |         |          |               |                       |               |                |             |            |
|                                    | Ľ                                     | ]    |                  |                     | H | Record           | d 1 of 5 🕨 🍽   | ₩ 🗸 <               |         |          |               |                       |               | Activar W      |             |            |

- Secuencial: Contiene el el número asignado por el sistema de forma automática
- Usuario: Contiene el nombre del usuario
- Cliente: Contiene el nombre del cliente
- Nro Orden: Contiene el número de identificación para la orden
- Destino: Contiene el destino de la orden de trabajo \_
- Estado: Indica si la proforma esta activa o no \_

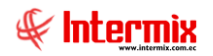

- Descripción: Contiene información adicional
- Taller: Contiene el nombre del taller
- Centro Costo: Contiene el nombre del centro de costo donde está el taller
- Componente: Contiene el nombre del componente de la orden de trabajo
- Fec. Creación: Contiene la fecha de creación de la proforma
- Fec. Solicitud: Contiene la fecha de solicitud de la proforma
- Fec. Oferta: Contiene la fecha de oferta de la proforma
- Fec. Aprobación: Contiene la fecha de aprobación de la proforma
- Fec. Finalización: Contiene la fecha de finalización de la proforma
- Fec. Liquidación: Contiene la fecha de liquidación de la proforma
- Fec. Entrega: Contiene la fecha de entrega de la proforma
- Pct. Avance: Contiene el porcentaje de avance
- Comentario: Contiene una observación adicional

### **Botones Principales:**

# Aprobar

Al accionar este botón el sistema aprueba la orden de trabajo

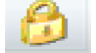

### Cerrar orden de trabajo

Al accionar este botón el sistema cierra la orden de trabajo

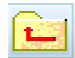

Devolver orden de trabajo

Al accionar este botón el sistema devuelve la orden de trabajo

### Visor simple

Desde la barra de herramientas si "hace clic" sobre el botón **Nuevo, Editar o Ver,** usted puede ingresar al visor simple a través del cual se consulta, edita e ingresa la proforma con los siguientes datos:

### Viñeta: Datos

La primera viñeta del visor simple presenta los datos de la proforma con los siguientes campos:

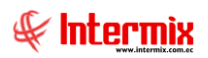

| Ingreso de proform               | 1a                                           |               |  |  |  |  |  |  |  |  |  |
|----------------------------------|----------------------------------------------|---------------|--|--|--|--|--|--|--|--|--|
| ▲ 🛛 🗸                            | 6 🖬 🕐 🖸                                      |               |  |  |  |  |  |  |  |  |  |
| Ingreso de proforma INTERMIX S A |                                              |               |  |  |  |  |  |  |  |  |  |
| Datos Costos F                   | Resumen                                      |               |  |  |  |  |  |  |  |  |  |
| Secuencial :                     | 5 Usuario : Jairo Parrales                   |               |  |  |  |  |  |  |  |  |  |
| Cliente :                        | Hidroequinoccio                              |               |  |  |  |  |  |  |  |  |  |
| Nro. Orden :                     | h22 Destino : Interna 💟 Estado : Presupuesto |               |  |  |  |  |  |  |  |  |  |
| Descripción :                    |                                              | -             |  |  |  |  |  |  |  |  |  |
| Taller :                         | TALLER 2                                     |               |  |  |  |  |  |  |  |  |  |
| Centro de costo :                | Quito                                        | -             |  |  |  |  |  |  |  |  |  |
| Componente :                     | Distribucion 8                               |               |  |  |  |  |  |  |  |  |  |
| Fec. Creación :                  | 10/09/2016 Fec. Finalización : 10/09/2016    |               |  |  |  |  |  |  |  |  |  |
| Fec. Solicitud :                 | 10/09/2016 Fec. Liquidación : 10/09/2016     | <u> </u>      |  |  |  |  |  |  |  |  |  |
| Fec. Cotización :                | 10/09/2016 Fec. Entrega : 10/09/2016         |               |  |  |  |  |  |  |  |  |  |
| Fec. Aprobación :                | 10/09/2016 Pct. Avance : 0                   |               |  |  |  |  |  |  |  |  |  |
| Comentario :                     |                                              | <u> </u>      |  |  |  |  |  |  |  |  |  |
|                                  |                                              | $\overline{}$ |  |  |  |  |  |  |  |  |  |
|                                  |                                              |               |  |  |  |  |  |  |  |  |  |

- Secuencial: Contiene el el número asignado por el sistema de forma automática
- Usuario: Contiene el nombre del usuario
- Cliente: Contiene el nombre del cliente
- Nro. Orden: Contiene el número de identificación para la orden
- Destino: Contiene el destino de la orden de trabajo
- Estado: Indica si la proforma esta activa o no
- Descripción: Contiene información adicional
- Taller: Contiene el nombre del taller
- Centro Costo: Contiene el nombre del centro de costo donde está el taller
- Componente: Contiene el nombre del componente de la orden de trabajo
- Fec. Creación: Contiene la fecha de creación de la proforma
- Fec. Solicitud: Contiene la fecha de solicitud de la proforma
- Fec. Oferta: Contiene la fecha de oferta de la proforma
- Fec. Aprobación: Contiene la fecha de aprobación de la proforma
- Fec. Finalización: Contiene la fecha de finalización de la proforma
- Fec. Liquidación: Contiene la fecha de liquidación de la proforma
- Fec. Entrega: Contiene la fecha de entrega de la proforma
- Pct. Avance: Contiene el porcentaje de avance
- Comentario: Contiene una observación adicional

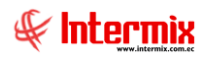

### Viñeta: Costos

La segunda viñeta del visor simple presenta los costos de la proforma con los siguientes campos:

| Ingreso de proforma                           |             |              |       |        |          |   |  |  |  |  |  |  |
|-----------------------------------------------|-------------|--------------|-------|--------|----------|---|--|--|--|--|--|--|
| A 🔚 🗸 👌 🖬 🕘 🧿                                 |             |              |       |        |          |   |  |  |  |  |  |  |
| Ingreso de proforma INTERMIX S.A              |             |              |       |        |          |   |  |  |  |  |  |  |
| Datos Costos Resumen                          |             |              |       |        |          |   |  |  |  |  |  |  |
| Materiales Mano de Obra Equipos Costos Gastos |             |              |       |        |          |   |  |  |  |  |  |  |
| Presupuestado Real                            |             |              |       |        |          |   |  |  |  |  |  |  |
| Secuencial                                    | Código Int  | Nombre       | Fecha | Unidad | Cantidad |   |  |  |  |  |  |  |
| *                                             |             |              |       |        |          |   |  |  |  |  |  |  |
|                                               |             |              |       |        |          |   |  |  |  |  |  |  |
|                                               |             |              |       |        |          |   |  |  |  |  |  |  |
|                                               |             |              |       |        |          |   |  |  |  |  |  |  |
|                                               |             |              |       |        |          |   |  |  |  |  |  |  |
|                                               |             |              |       |        |          |   |  |  |  |  |  |  |
|                                               |             |              |       |        |          |   |  |  |  |  |  |  |
|                                               |             |              |       |        |          |   |  |  |  |  |  |  |
|                                               |             |              |       |        |          |   |  |  |  |  |  |  |
|                                               |             |              |       |        |          |   |  |  |  |  |  |  |
|                                               |             |              |       |        |          |   |  |  |  |  |  |  |
|                                               |             |              |       |        |          |   |  |  |  |  |  |  |
|                                               |             |              |       |        |          |   |  |  |  |  |  |  |
| He et a Record                                | 10 of 0 🕨 🕨 | <b>ж</b> [<] |       |        |          | > |  |  |  |  |  |  |
|                                               |             |              |       |        |          |   |  |  |  |  |  |  |
|                                               |             |              |       |        |          |   |  |  |  |  |  |  |

- *Materiales:* Contiene los elementos para realizar una orden de trabajo y utiliza los siguientes campos:
  - Presupuesto: Contiene un cálculo anticipado del costo de los materiales: Secuencial / Código Int / Nombre / Fecha / Unidad / Cantidad / Precio Unitario / Costo
  - Real: Contiene un cálculo real del costo de los materiales: Secuencial / Código Int / Nombre / Centro Costo / Fecha / Unidad / Cantidad / Precio Unitario / Costo.
- *Mano de Obra:* Contiene la cantidad de esfuerzo realizado para acabar determinado trabajo:
  - Presupuesto: Contiene un cálculo anticipado del costo de la mano de obra: Secuencial / Cargo / Fecha / Unidad / Cantidad / Costo / Rendimiento / Comentario / Total.
  - Real: Contiene un cálculo real del costo de la mano de obra:

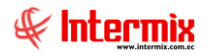

Secuencial / Responsable / Fecha / Unidad / Cantidad / Costo / Rendimiento / Comentario / Total.

- Nómina: Contiene los nombres de las personas que están en la empresa: Secuencial / Nombre / Identificación / Fecha Inicio / Fecha Fin / Centro de costo / Componente / Operaciones / Valor.
- Equipos: Contiene el valor de los equipos que se utilizaron para realizar el trabajo:
  - Presupuesto: Contiene un cálculo anticipado del costo del equipo: Secuencial / Código AF / Producto / Fecha / Cantidad / Tarifa / Rendimiento / Comentario / Total.
  - Real: Contiene un cálculo real del costo del equipo: Secuencial / Código AF / Producto / Fecha / Cantidad / Tarifa / Rendimiento / Comentario / Total.
- *Costos:* Contiene los valores de los costos:
  - Presupuesto: Contiene un cálculo anticipado de los costos: Secuencial / Código / Producto / Unidad / Fecha / Cantidad / Tarifa / Comentario / Cantidad
  - Costos: Contiene un cálculo real de los gastos: Secuencial / Cuenta Ctb. / Fecha / Nombre Ctb. / Centro Costo / Debe / Haber / Saldo / Comentario.
- Gastos: Contiene lo valores de los gastos:
  - Presupuestado: Contiene un cálculo anticipado de los gastos: Secuencial / Código / Producto / Unidad / Fecha / Cantidad / Tarifa / Comentario / Total.
  - Real: Contiene un cálculo real de los gastos: Secuencial / Cuenta Ctb. / Fecha / Nombre b. / Centro Costo / Debe / Haber / Haber / Saldo / Comentario.

### Viñeta: Resumen

La tercera viñeta del visor simple presenta el resumen de la proforma con los siguientes campos:

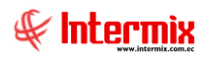

| Ingreso de proforma  |                                  |       |        |  |  |  |  |  |  |  |  |  |  |
|----------------------|----------------------------------|-------|--------|--|--|--|--|--|--|--|--|--|--|
| ▲ 🛛 🗸 (              | 📉 🔚 🗸 👌 🖬 🥝 🔟                    |       |        |  |  |  |  |  |  |  |  |  |  |
| Ingreso de p         | Ingreso de proforma INTERMIX S.A |       |        |  |  |  |  |  |  |  |  |  |  |
| Datos Costos Resumen |                                  |       |        |  |  |  |  |  |  |  |  |  |  |
|                      |                                  |       |        |  |  |  |  |  |  |  |  |  |  |
|                      | Presupuestado                    | Real  | label2 |  |  |  |  |  |  |  |  |  |  |
| Mana da Ohana        |                                  |       |        |  |  |  |  |  |  |  |  |  |  |
| Mano de Obra :       | 0,00                             | 0,00  |        |  |  |  |  |  |  |  |  |  |  |
| Materiales :         |                                  |       |        |  |  |  |  |  |  |  |  |  |  |
| Materiales .         | 0,00                             | J0,00 |        |  |  |  |  |  |  |  |  |  |  |
| Equipos :            | 0.00                             | 0.00  |        |  |  |  |  |  |  |  |  |  |  |
|                      | 10,00                            | 10,00 |        |  |  |  |  |  |  |  |  |  |  |
| Costos :             | 0,00                             | 0,00  |        |  |  |  |  |  |  |  |  |  |  |
|                      | ,                                | ,     |        |  |  |  |  |  |  |  |  |  |  |
| Gastos :             | 0,00                             | 0,00  |        |  |  |  |  |  |  |  |  |  |  |
|                      |                                  |       |        |  |  |  |  |  |  |  |  |  |  |
| Total :              | 0,00                             | 0,00  |        |  |  |  |  |  |  |  |  |  |  |
|                      |                                  |       |        |  |  |  |  |  |  |  |  |  |  |
|                      |                                  |       |        |  |  |  |  |  |  |  |  |  |  |
|                      |                                  |       |        |  |  |  |  |  |  |  |  |  |  |

- *Presupuesto:* Contiene un cálculo anticipado de los costos totales
  - Real: Contiene un cálculo real de los costos totales, con los siguientes datos:
    - Mano de Obra: Contiene la cantidad de esfuerzo realizado para terminar determinado trabajo.
    - Materiales: Contiene los elementos para realizar una orden de trabajo y utiliza los siguientes campos:
      - *Equipos:* Contiene el valor de los equipos que se utilizaron para realizar el trabajo.
      - Costos: Contiene los valores de los costos
      - Gastos: Contiene lo valores de los gastos
      - Totales: Contiene los valores totales
- Diferencia: Contiene la diferencia entre el valor presupuestado y el valor real

# Ejecución de OT

Esta opción permite solicitar la ejecución de la orden de trabajo.

Se ingresa a esta opción seleccionando la aplicación Administrativo financiero, módulo Órdenes de Trabajo y "haciendo doble clic" en la opción Ejecución de OT, el sistema

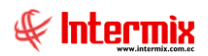

presenta el siguiente visor múltiple con su respectiva barra de herramientas y con los campos que se define a continuación:

### Visor múltiple

El visor múltiple presenta el reporte gráfico en base a los siguientes datos:

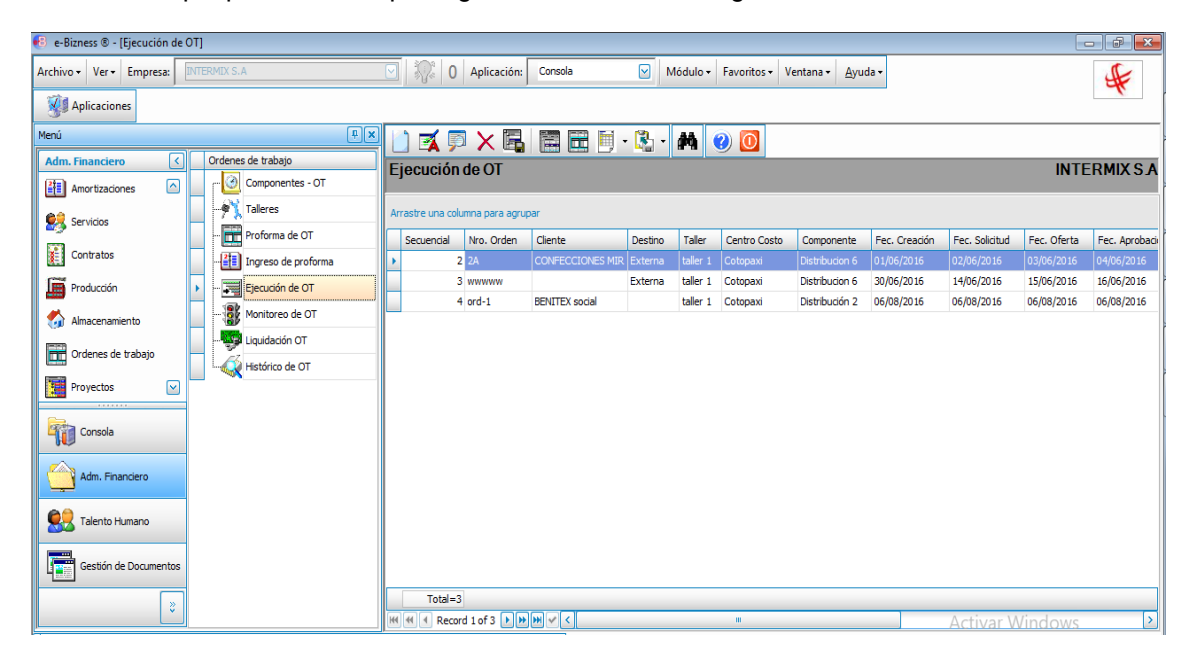

- Secuencial: Contiene el número asignado por el sistema de forma automática
- Nro. Orden: Contiene el número de identificación para la orden
- Cliente: Contiene el nombre del cliente
- Destino: Contiene el destino de la orden de trabajo
- Taller: Contiene el nombre del taller
- Centro Costo: Contiene el nombre del centro de costo donde está el taller
- Componente: Contiene el nombre del componente de la orden de trabajo
- Fec. Creación: Contiene la fecha de creación de la proforma
- Fec. Solicitud: Contiene la fecha de solicitud de la proforma
- Fec. Oferta: Contiene la fecha de oferta de la proforma
- Fec. Aprobación: Contiene la fecha de aprobación de la proforma
- Fec. Finalización: Contiene la fecha de finalización de la proforma
- Fec. Liquidación: Contiene la fecha de liquidación de la proforma
- Fec. Entrega: Contiene la fecha de entrega de la proforma
- Descripción: Contiene información adicional

### **Botones Principales:**

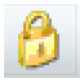

### Cerrar orden de trabajo

Al accionar este botón el sistema cierra la orden de trabajo

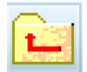

### Devolver orden de trabajo

Al accionar este botón el sistema devuelve la orden de trabajo

Visor simple

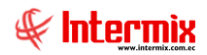

Desde la barra de herramientas si "hace clic" sobre el botón **Nuevo, Editar o Ver,** usted puede ingresar al visor simple a través del cual se consulta, edita e ingresa la proforma con los siguientes datos:

### Viñeta: Datos

La primera viñeta del visor simple presenta los datos de la proforma con los siguientes campos:

| Ejecución de OT        |                                               |  |  |  |  |  |  |  |  |
|------------------------|-----------------------------------------------|--|--|--|--|--|--|--|--|
| ا 👌 📄 🖈                | 🔁 🌦 - 🕐 🚺                                     |  |  |  |  |  |  |  |  |
| Ejecución de OT INTERM |                                               |  |  |  |  |  |  |  |  |
| Datos Costos F         | Resumen                                       |  |  |  |  |  |  |  |  |
| Secuencial :           | 2 Usuario : Cristian Chuquimarca              |  |  |  |  |  |  |  |  |
| Cliente :              |                                               |  |  |  |  |  |  |  |  |
| Nro Orden :            | 2A Destino : Externa 💟 Estado : Ejecución 💟   |  |  |  |  |  |  |  |  |
| Descripción :          | DESCRIP 2                                     |  |  |  |  |  |  |  |  |
| Taller :               | taller 1                                      |  |  |  |  |  |  |  |  |
| Centro Costo :         | Cotopaxi                                      |  |  |  |  |  |  |  |  |
| Componente :           | Distribucion 6                                |  |  |  |  |  |  |  |  |
| Fec. Creación :        | 01/06/2016 V Fec. Finalización : 05/06/2016 V |  |  |  |  |  |  |  |  |
| Fec. Solicitud :       | 02/06/2016 V Fec. Liquidación : 06/06/2016 V  |  |  |  |  |  |  |  |  |
| Fec. Cotización :      | 03/06/2016 Sec. Entrega : 08/09/2016          |  |  |  |  |  |  |  |  |
| Fec. Aprobación :      | 04/06/2016  Porc. Avance : 0                  |  |  |  |  |  |  |  |  |
| Comentario :           | COMENT 2                                      |  |  |  |  |  |  |  |  |
|                        |                                               |  |  |  |  |  |  |  |  |
|                        |                                               |  |  |  |  |  |  |  |  |

- Secuencial: Contiene el el número asignado por el sistema de forma automática
- Usuario: Contiene el nombre del usuario
- Cliente: Contiene el nombre del cliente
- Nro Orden: Contiene el número de identificación para la orden
- Destino: Contiene el destino de la orden de trabajo
- Estado: Indica si la proforma está activa o no
- Descripción: Contiene información adicional
- Taller: Contiene el nombre del taller
- Centro Costo: Contiene el nombre del centro de costo donde está el taller
- Componente: Contiene el nombre del componente de la orden de trabajo

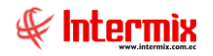

- Fec. Creación: Contiene la fecha de creación de la proforma
- Fec. Solicitud: Contiene la fecha de solicitud de la proforma
- Fec. Oferta: Contiene la fecha de oferta de la proforma
- Fec. Aprobación: Contiene la fecha de aprobación de la proforma
- Fec. Finalización: Contiene la fecha de finalización de la proforma \_
- Fec. Liquidación: Contiene la fecha de liquidación de la proforma
- Fec. Entrega: Contiene la fecha de entrega de la proforma
- Pct. Avance: Contiene el porcentaje de avance \_
- Comentario: Contiene una observación adicional \_

#### Viñeta: Costos

La segunda viñeta del visor simple presenta los costos de la proforma con los siguientes campos:

| Ejecu     | jecución de OT                                                   |            |           |           |            |        |          |    |  |  |  |  |  |
|-----------|------------------------------------------------------------------|------------|-----------|-----------|------------|--------|----------|----|--|--|--|--|--|
| -         | 📉 🔚 👌 🖬 🌦 🗸 🕐 🚺                                                  |            |           |           |            |        |          |    |  |  |  |  |  |
| Ej        | Ejecución de OT INTERMIX S.A                                     |            |           |           |            |        |          |    |  |  |  |  |  |
|           | Dates Costos Resumen                                             |            |           |           |            |        |          |    |  |  |  |  |  |
| Da        | Datos Costos Resumen                                             |            |           |           |            |        |          |    |  |  |  |  |  |
| IN COLUMN | Matenales   Mano de Obra   Equipos   Costos Adicionales   Gastos |            |           |           |            |        |          |    |  |  |  |  |  |
|           | Sequencial Código Nombre Facha Unidad Capitidad Pred             |            |           |           |            |        |          |    |  |  |  |  |  |
|           | •                                                                | 12         | 101001001 | SOLO COM  | 15/03/2017 | Unidad | 1,000000 | 50 |  |  |  |  |  |
|           |                                                                  | 13         | 101001002 | SOLO VENT | 15/03/2017 | Unidad | 2,000000 | 55 |  |  |  |  |  |
|           | *                                                                |            |           |           |            |        |          |    |  |  |  |  |  |
|           |                                                                  |            |           |           |            |        |          |    |  |  |  |  |  |
|           |                                                                  |            |           |           |            |        |          |    |  |  |  |  |  |
|           |                                                                  |            |           |           |            |        |          |    |  |  |  |  |  |
|           |                                                                  |            |           |           |            |        |          |    |  |  |  |  |  |
|           |                                                                  |            |           |           |            |        |          |    |  |  |  |  |  |
|           |                                                                  |            |           |           |            |        |          |    |  |  |  |  |  |
|           |                                                                  |            |           |           |            |        |          |    |  |  |  |  |  |
|           |                                                                  |            |           |           |            |        |          |    |  |  |  |  |  |
|           |                                                                  |            |           |           |            |        |          |    |  |  |  |  |  |
|           |                                                                  |            |           |           |            |        |          |    |  |  |  |  |  |
|           |                                                                  |            |           |           |            |        |          |    |  |  |  |  |  |
|           | HH                                                               | H A Record | l of 2    | मारा      |            |        |          |    |  |  |  |  |  |
| _         |                                                                  | Kecoro     |           |           |            |        |          |    |  |  |  |  |  |
|           | _                                                                |            |           |           |            |        |          |    |  |  |  |  |  |

- Materiales: Contiene los elementos para realizar una orden de trabajo, utiliza los siguientes campos:
  - Presupuesto: Contiene un cálculo anticipado del costo de los materiales: Secuencial / Código Int / Nombre / Fecha / Unidad / Cantidad / Precio Unitario / Costo

20

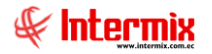

- Real: Contiene un cálculo real del costo de los materiales: Secuencial / Código Int / Nombre / Centro Costo / Fecha / Unidad / Cantidad / Precio Unitario / Costo.
- Mano de Obra: Contiene la cantidad de esfuerzo realizado para acabar determinado trabajo:
  - Presupuesto: Contiene un cálculo anticipado del costo de la mano de obra: Secuencial / Cargo / Fecha / Unidad / Cantidad / Costo / Rendimiento / Comentario / Total.
  - Real: Contiene un cálculo real del costo de la mano de obra: Secuencial / Responsable / Fecha / Unidad / Cantidad / Costo / Rendimiento / Comentario / Total.
  - Nómina: Contiene los nombres de las personas que están en la empresa: Secuencial / Nombre / Identificación / Fecha Inicio / Fecha Fin / Centro de costo / Componente / Operaciones / Valor.
- Equipos: Contiene el valor de los equipos que se utilizaron para realizar el trabajo:
  - Presupuesto: Contiene un cálculo anticipado del costo del equipo: Secuencial / Código AF / Producto / Fecha / Cantidad / Tarifa / Rendimiento / Comentario / Total.
  - Real: Contiene un cálculo real del costo del equipo: Secuencial / Código AF / Producto / Fecha / Cantidad / Tarifa / Rendimiento / Comentario / Total.
- *Costos:* Contiene los valores de los costos:
  - Presupuesto: Contiene un cálculo anticipado de los costos: Secuencial / Código / Producto / Unidad / Fecha / Cantidad / Tarifa / Comentario / Cantidad
  - Costos: Contiene un cálculo real de los gastos: Secuencial / Cuenta Ctb. / Fecha / Nombre Ctb. / Centro Costo / Debe / Haber / Saldo / Comentario.
- Gastos: Contiene lo valores de los gastos:
  - Presupuestado: contiene un cálculo anticipado de los gastos: Secuencial / Código / Producto / Unidad / Fecha / Cantidad / Tarifa / Comentario / Total.
  - Real: Contiene un cálculo real de los gastos: Secuencial / Cuenta Ctb. / Fecha / Nombre b. / Centro Costo / Debe / Haber / Haber / Saldo / Comentario.

### Viñeta: Resumen

La tercera viñeta del visor simple presenta el resumen de la proforma con los siguientes campos:

| Ejecución de OT              |                            |          |  |  |  |  |  |  |  |  |  |  |
|------------------------------|----------------------------|----------|--|--|--|--|--|--|--|--|--|--|
| 📉 🔚 👌 🖬 🌦 - 📀 🔟              |                            |          |  |  |  |  |  |  |  |  |  |  |
| Ejecución de OT INTERMIX S.A |                            |          |  |  |  |  |  |  |  |  |  |  |
| Datos Costos Resumen         |                            |          |  |  |  |  |  |  |  |  |  |  |
|                              |                            |          |  |  |  |  |  |  |  |  |  |  |
|                              | Presupuestado Real LBLDESV |          |  |  |  |  |  |  |  |  |  |  |
| Mano de Obra :               | 10650,00                   | 0,00     |  |  |  |  |  |  |  |  |  |  |
| Materiales :                 | 1600,00                    | 0,00     |  |  |  |  |  |  |  |  |  |  |
| Equipos :                    | 2160,00                    | 2167,00  |  |  |  |  |  |  |  |  |  |  |
| Costos :                     | 377,00 Rea                 | l : 0,00 |  |  |  |  |  |  |  |  |  |  |
| Gastos :                     | 1200,00                    | 0,00     |  |  |  |  |  |  |  |  |  |  |
| Total :                      | 15987,00                   | 2167,00  |  |  |  |  |  |  |  |  |  |  |
|                              |                            |          |  |  |  |  |  |  |  |  |  |  |
|                              |                            |          |  |  |  |  |  |  |  |  |  |  |

- Presupuesto: Contiene un cálculo anticipado de los costos totales
  - Real: Contiene un cálculo real de los costos totales, con los siguientes datos:
    - Mano de Obra: Contiene la cantidad de esfuerzo realizado para acabar determinado trabajo.
    - Materiales: Contiene los elementos para realizar una orden de trabajo y utiliza los siguientes campos:
    - Equipos: Contiene el valor de los equipos que se utilizaron para realizar el trabajo.
    - Costos: Contiene los valores de los costos
    - Gastos: Contiene lo valores de los gastos
    - Totales: Contiene los valores totales
- Diferencia: Contiene la diferencia entre el valor presupuestado y el valor real

# Monitoreo de OT

Esta opción presenta todas las Órdenes de Trabajo según el rango de fechas.

Se ingresa a esta opción seleccionando la aplicación Administrativo Financiero, módulo Órdenes de trabajo y "haciendo clic" en la opción Monitoreo de OT, el sistema presenta el

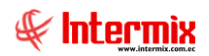

siguiente visor múltiple con su respectiva barra de herramientas y con los campos que se define a continuación:

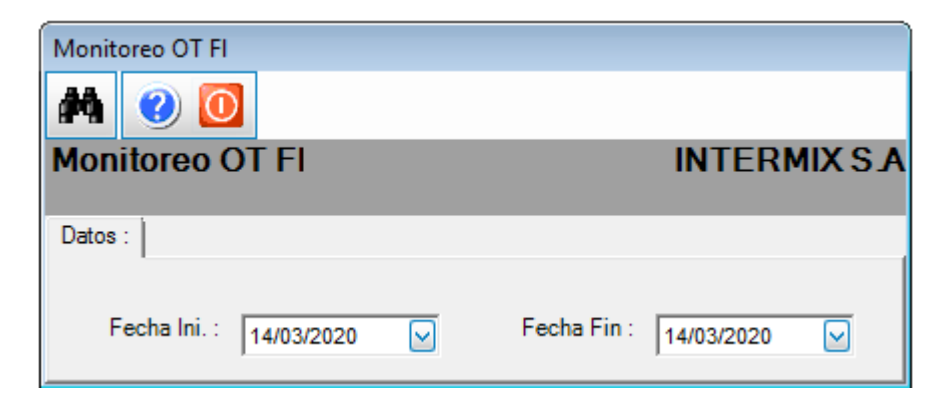

### Visor múltiple

El visor múltiple presenta el reporte gráfico en base a los siguientes datos:

| enú                                | 🖭 📄 📰 🎬 🗄 • 🗞 • 👪 🖉 🔞                                |                                                                                                    |
|------------------------------------|------------------------------------------------------|----------------------------------------------------------------------------------------------------|
| Adm. Financiero Crdenes de trabajo | Monitoreo de OT                                      |                                                                                                    |
| Politicas comerciales 🔄 🔂 🖸        |                                                      | INTERMINO                                                                                           |
| Taleres                            | and                                                  |                                                                                                    |
| Proforma de OT                     | Sequencial Taller ID Cliente                         | Deer Trabain                                                                                        |
| Proveeduria                        | 2841 Taller de Torneria, 0900555761001 PESDELS A     | Construccion de 40 uniones en alumnio, para pasarable sim de 3/4, construccion de 40 uniones e      |
|                                    | 2842 Taler Pintura 0990555761001 PESDELS.A.          | Trabajo de samblastino pintura en winche chocke y caroa                                             |
| Activos Fijos                      | 2843 Taler Pintura 0990555761001 PESDEL S.A.         | Trabajo de samblastino pintuza en macaco                                                            |
| Amortizaciones                     | 2844 Taller de Torneria 0990555761001 PESDEL S.A.    | Reparacion de 10 anilias, cambio de rodilo, construccion de rodilos para choker                     |
| Uquidación OT                      | 2845 Taller de Torneria 0990555761001 PESDEL S.A.    | Resparcion de 52 und. de valcula para amoniaco, cambio de asiento en teñon y prensa estopa s/       |
| Servicios                          | 2846 Taller Soldadura 0990555761001 PESDEL S.A.      | Construccion de 3 escaleras para cubierta y parque de pesca                                         |
| Contrator                          | 2847 Taller de Torneria 1390147186001 MARBELIZE S.A. | Construir eje s/m para ventalidador sala de preparacion                                             |
|                                    | 2848 Taller de Torneria 1390147186001 MARBELIZE S.A. | Embocinar elemento y cambiar eje de bomba para tinel # 1 de congelamiento                           |
| Ordenes de trabajo                 | 2849 Taller de Torneria 1390147186001 MARBELIZE S.A. | Mantenimiento completo de sinfin para sorap de sala de proceso, cambio de 4 puntas torneadas        |
|                                    | 2850 Taller de Torneria 0990555761001 PESDEL S.A.    | Construccion de 12 esparragos en h/n de 5/8 x3"                                                     |
| Proyectos                          | 2851 Taller de Torneria 1390147186001 MARBELIZE S.A. | Construccion de ejes en inox s/m, rectificar bocines de bronce, relienar y rectificar piñon de arra |
| Toma fisica con PDA                | 2852 Taller Pintura 0990555761001 PESDEL S.A.        | Trabajo de samblasting-pintura en winche                                                            |
|                                    | 2853 Taller Pintura 0990555761001 PESDEL S.A.        | Trabajo de samblasting-pintura en plancha naval de 1/2 para cubierta de speedboats                  |
| A Clentes                          | 2854 Taller Soldadura 0990555761001 PESDEL S.A.      | Cambio de plancha en mal estado del baño general                                                    |
| Consola                            | 2855 Taller Soldadura 0990555761001 PESDEL S.A.      | Construcion de base para ducto de ventilacion de chimenea                                           |
|                                    | 2856 Taller Soldadura 0990555761001 PESDEL S.A.      | Construccion de 4 protectores para bomba                                                            |
|                                    | 2857 Taller Soldadura 0990555761001 PESDEL S.A.      | Cambio de plancha en mal estado del baño general                                                    |
| Adm. Hinandero                     | 2859 Taller Soldadura 0990555761001 PESDEL S.A.      | Construccion de 2 filtros para motor de Panga                                                       |
|                                    | 2860 Taller de Torneria 1390147186001 MARBELIZE S.A. | Perforar y soldar 4 piñones en inox s/m para lavadora de parrilla limpieza de coche                 |
| Talento Humano                     | 2861 Taller de Torneria 0990555761001 PESDEL S.A.    | Construccion de rodillo de maniobra de winche principal                                             |

- Secuencial: Contiene el número asignado por el sistema de forma automática -
- Taller: Contiene el nombre del taller \_
- ID.: Contiene el número de identificación del cliente -
- Nombre: Contiene el nombre del cliente -
- Descr. Trabajo: Contiene la información de la orden del trabajo -

# Liquidación OT

Esta opción permite consultar las órdenes de trabajo que están liquidadas.

Se ingresa a esta opción seleccionando la aplicación Administrativo financiero, módulo Órdenes de Trabajo y "haciendo doble clic" en la opción Liquidación OT, el sistema presenta el siguiente visor múltiple con su respectiva barra de herramientas y con los campos que se define a continuación:

23

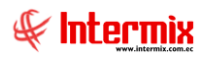

### Filtro

Normalmente son varios los grupos de liquidación de órdenes de trabajo, por lo tanto, el sistema primero presenta un filtro con los siguientes datos para delimitar la búsqueda:

| Filtro Liquidación Pro | y. Fl                      |   |             |            |      |
|------------------------|----------------------------|---|-------------|------------|------|
| M 🕐 🚺                  |                            |   |             |            |      |
| Filtro Liquidad        | i <mark>ón Proy</mark> . F | F |             | INTERM     | IXSA |
| Datos                  |                            |   |             |            |      |
|                        |                            |   |             |            | _    |
| OT. Ini. :             | J                          |   |             |            |      |
| OT. Fin :              |                            |   |             |            |      |
| Comp. Ini. :           |                            |   |             |            |      |
| Comp. Final :          |                            |   |             |            |      |
| Fecha Inicio :         | 14/03/2020                 |   | Fecha Fin : | 14/03/2020 |      |

- OT. Ini: Contiene la orden de trabajo inicial
- OT. Fin: Contiene la orden de trabajo final
- Comp. Ini: Contiene el componente inicial
- Comp. Final: Contiene el componente final
- Fecha Inicio: Contiene la fecha inicio para buscar la liquidación
- Fecha Fin: Contiene la fecha fin para buscar la liquidación

### Visor múltiple

El visor múltiple presenta el reporte gráfico en base a los siguientes datos:

| 😥 e-Bizness © - [Liquidación de OT] |                                                                                                    |                     |     |                 |              |                                         |              |                |                                                                                                    |  |  |
|-------------------------------------|----------------------------------------------------------------------------------------------------|---------------------|-----|-----------------|--------------|-----------------------------------------|--------------|----------------|----------------------------------------------------------------------------------------------------|--|--|
| Archivo • Ver • Empresa:            | Archivo - Ver - Empresa: DITEMENS & O Aplicación: Consola 🕑 Módulo - Favoritos - Ventana - Ayuda - |                     |     |                 |              |                                         |              |                |                                                                                                    |  |  |
| W Aplicaciones                      |                                                                                                    |                     |     |                 |              |                                         |              |                |                                                                                                    |  |  |
| Menú                                |                                                                                                    | ×                   |     |                 |              |                                         |              |                |                                                                                                    |  |  |
| Adm. Financiero <                   | Ordenes                                                                                            | s de trabajo        |     | iquidació       | n de OT      |                                         | _            |                | INTERMIXSA                                                                                                    |  |  |
| 👬 Amortizaciones 🗠                  | r 🥝                                                                                                | Componentes - OT    | -   | quiudoio        |              |                                         |              |                | In the second second seco |  |  |
|                                     | - 19%                                                                                              | Talleres            | An  | rastre una colu | mna para ag  | grupar                                  |              |                |                                                                                                    |  |  |
| Servicios                           | - 68                                                                                               | Proforma de OT      |     | Secuencial      | Número       | Descripción OT.                         | Código Comp. | Cuenta Ctb.    | Nombre                                                                                                    |  |  |
| Contratos                           | -                                                                                                  | Ingreso de proforma | •   | 11807           | ord-1        | SGSDFGD                                 | 000002       | 1.1.3.1.01.001 | Inventarios de mercaderias                                                                                                    |  |  |
| Producción                          |                                                                                                    | Fierución de OT     |     | 12032           | kjhg         |                                         | 000001       | 1.1.2.1.08.041 | Anticipos varios proveedores                                                                                                    |  |  |
| -                                   |                                                                                                    |                     |     | 12034           | 1A           | PRUEBA DESCR 1                          | 00008        | 1.1.3.1.01.001 | Inventarios de mercaderias                                                                                                    |  |  |
| 🧑 Almacenamiento                    | 3                                                                                                  | Monitoreo de OT     |     | 12035           | 2A           | DESCRIP 2                               | 000006       | 1.1.3.1.01.001 | Inventarios de mercaderias                                                                                                    |  |  |
| E                                   | •                                                                                                  | Liquidación OT      |     | 12036           | ord-1        | SGSDFGD                                 | 000002       | 1.1.3.1.13.002 | Inventarios suministros Okidata                                                                                                    |  |  |
| Urdenes de trabajo                  | - L.                                                                                               | Histórico de OT     |     | 12037           | 1A           | PRUEBA DESCR 1                          | 00008        | 1.1.2.1.04.020 | COMPRAS I.V.A 12% SERVICIOS                                                                                                    |  |  |
| Proyectos 🖂                         |                                                                                                    |                     |     | 12050           | kjhg         |                                         | 000001       | 6.1.2.1.01.014 | Servicios Ocasionales                                                                                                    |  |  |
|                                     |                                                                                                    |                     |     | 12053           | qwe          | prueba ingreso ot -aprobacion           | 000004       | 6.1.2.1.01.014 | Servicios Ocasionales                                                                                                    |  |  |
| Coosela                             |                                                                                                    |                     |     | 12056           | kjhg         |                                         | 000001       | 6.1.2.1.01.014 | Servicios Ocasionales                                                                                                    |  |  |
| - Consola                           |                                                                                                    |                     |     | 12063           | kjhg         |                                         | 000001       | 1.1.1.2.01.001 | Bco del Pichincha Cta. Cte. 3063937304                                                                                                    |  |  |
|                                     |                                                                                                    |                     |     | 12069           | 2A           | DESCRIP 2                               | 000006       | 1.1.2.1.01.002 | Clientes Varios                                                                                                    |  |  |
| Adm. Hinanciero                     |                                                                                                    |                     |     | 12071           | 1A           | PRUEBA DESCR 1                          | 00008        | 1.1.2.1.01.002 | Clientes Varios                                                                                                    |  |  |
|                                     |                                                                                                    |                     |     | 12073           | kjhg         |                                         | 000001       | 1.1.2.1.08.023 | Ctas. por Cobrar 3COM                                                                                                    |  |  |
| Talento Humano                      |                                                                                                    |                     |     | 12075           | kjhg         |                                         | 000001       | 1.1.2.1.04.013 | Cxcob.SRI año 2005                                                                                                    |  |  |
|                                     |                                                                                                    |                     |     | 12077           | 1A           | PRUEBA DESCR 1                          | 00008        | 2.1.1.1.02.001 | Proveedores nacionales                                                                                                    |  |  |
| Gestión de Documentos               |                                                                                                    |                     |     | 12083           | 2A           | DESCRIP 2                               | 000006       | 3.1.2.1.02.003 | Reserva Estatutaria                                                                                                    |  |  |
|                                     |                                                                                                    |                     | P   | 10084           | 1.0          | DOLIERA DECCO 1                         | 00008        | 2 1 2 1 02 002 | Dosocus Estabutaria                                                                                                    |  |  |
| 8                                   |                                                                                                    |                     |     | Total=1556      |              |                                         |              |                | Y                                                                                                    |  |  |
|                                     |                                                                                                    |                     | Het | Reco            | ord 1 of 155 | 6 • • • • • • • • • • • • • • • • • • • |              |                | Activar Windows 🎴 🎽                                                                                                    |  |  |

- Secuencial: Contiene el número asignado por el sistema de forma automática
- Número: Contiene el número de la orden de trabajo
- Descripción: Contiene información adicional de la orden de trabajo
- Código Comp.: Contiene el código del componente de la orden de trabajo
- Cuenta Ctb.: Contiene el número de la cuenta contable

- Nombre: Contiene el nombre del cliente

# Histórico de OT

Esta opción permite visualizar cualquier tipo de documento recibido de una orden de trabajo desde que el sistema está en funcionamiento hasta la presente fecha con sus respectivos estados.

Se ingresa a esta opción seleccionando la aplicación **Administrativo financiero**, módulo **Órdenes de Trabajo** y *"haciendo doble clic"* en la opción **Histórico de OT**, el sistema presenta el siguiente visor múltiple con su respectiva barra de herramientas – la explicación de los botones de la barra se encuentra en el capítulo de introducción – y con los campos que se define a continuación:

| 8 e-Biznes 8 - [Histórico de OT] |     |         |                     |    |                  |                |                     |          |                     |                |                      |               |                |             |              |
|----------------------------------|-----|---------|---------------------|----|------------------|----------------|---------------------|----------|---------------------|----------------|----------------------|---------------|----------------|-------------|--------------|
| Archivo - Ver - Empresa          |     | ERMIX S | A                   |    | 0 🖓              | Aplicación:    | Consola             | ► N      | lódulo <del>-</del> | Favoritos 🕶 Ve | ntana + <u>A</u> yud | a •           |                |             | F            |
| W Aplicaciones                   |     |         |                     |    |                  |                |                     |          |                     |                |                      |               |                |             |              |
| Meni 🔍 💌 🖾 🖾 🔛 🔛 🔛 👘 - 🚱 - 🙌 🕐 🔘 |     |         |                     |    |                  |                |                     |          |                     |                |                      |               |                |             |              |
| Adm. Financiero                  | <   | Ordene  | es de trabajo       |    | listórico d      |                |                     |          |                     |                |                      |               |                | INTE        | RMIXSA       |
| Amortizaciones                   |     | r 🥝     | Componentes - OT    |    | instoneo d       |                |                     |          |                     |                |                      |               |                |             | 11111/05/    |
| E Considion                      |     | -97     | Talleres            | A  | rrastre una colu | imna para agru | ıpar                |          |                     |                |                      |               |                |             |              |
| Servicios                        |     | - 6     | Proforma de OT      |    | Secuencial       | Nro. Orden     | Cliente             | Destino  | Taller              | Centro Costo   | Componente           | Fec. Creación | Fec. Solicitud | Fec. Oferta | Fec. Aprobac |
| Contratos                        |     | -2      | Ingreso de proforma | •  | 1                | 1A             | BENITEX social      | Proyecto | taller 1            | Cotopaxi       | Distribucion 8       | 21/06/2016    | 22/06/2016     | 23/06/2016  | 24/06/2016   |
| Producción                       |     |         | Ejecución de OT     |    | 2                | 2A             | CONFECCIONES MIR    | Externa  | taller 1            | Cotopaxi       | Distribucion 6       | 01/06/2016    | 02/06/2016     | 03/06/2016  | 04/06/2016   |
|                                  |     |         | Manihana da OT      |    | 3                | wwwww          |                     | Externa  | taller 1            | Cotopaxi       | Distribucion 6       | 30/06/2016    | 14/06/2016     | 15/06/2016  | 16/06/2016   |
| 🧑 Almacenamiento                 |     | 1       | Monitoreo de OT     |    | 4                | ord-1          | BENITEX social      |          | taller 1            | Cotopaxi       | Distribución 2       | 06/08/2016    | 06/08/2016     | 06/08/2016  | 06/08/2016   |
| Ordense de trabaie               |     | -9      | Liquidación OT      |    | 5                | h22            | Hidroequinoccio     | Interna  | TALLER 2            | Quito          | Distribucion 8       | 10/09/2016    | 10/09/2016     | 10/09/2016  | 10/09/2016   |
| Crucica de autojo                |     | L       | Histórico de OT     |    | 6                | BI1            | Banco Internacional | Interna  | TALLER 2            | Quito          | Componente 7         | 10/09/2016    | 10/09/2016     | 10/09/2016  | 10/09/2016   |
| Proyectos                        | ▫⊢  |         | •                   | a  | 7                |                | Banco Capital       | Interna  | TALLER 2            | Quito          | Distribucion 8       | 10/09/2016    | 10/09/2016     | 10/09/2016  | 10/09/2016   |
|                                  |     |         |                     |    | 8                | 234            | CONFECCIONES MIR    | Interna  | TALLER 2            | Quito          | Distribucion 6       | 08/10/2016    | 08/10/2016     | 08/10/2016  | 08/10/2016   |
| Consola                          |     |         |                     |    | 11               | lkjhg          | BENITEX social      | Interna  | taller 1            | Cotopaxi       | Distribucion 1       | 31/03/2017    | 31/03/2017     | 31/03/2017  | 31/03/2017   |
| 100                              |     |         |                     |    | 12               | qwe            | BENITEX social      | Interna  | TALLER 2            | Quito          | Distribucion 4       | 31/03/2017    | 31/03/2017     | 31/03/2017  | 31/03/2017   |
| Adm. Financiero                  |     |         |                     |    |                  |                |                     |          |                     |                |                      |               |                |             |              |
| Sector Talento Humano            |     |         |                     |    |                  |                |                     |          |                     |                |                      |               |                |             |              |
| Gestión de Documer               | tos |         |                     |    |                  |                |                     |          |                     |                |                      |               |                |             |              |
|                                  | »   |         |                     |    | Total=10         |                |                     |          |                     |                |                      |               |                |             |              |
|                                  | Ľ   |         |                     | He | et a Reco        | rd 1 of 10 🕨   | ₩₩~<                |          |                     |                |                      |               | Activar W      | indows      | >            |

- Secuencial: Contiene el número asignado por el sistema de forma automática
- Nro Orden: Contiene el número de identificación para la orden
- Cliente: Contiene el nombre del cliente
- Destino: Contiene el destino de la orden de trabajo
- Taller: Contiene el nombre del taller
- Centro Costo: Contiene el nombre del centro de costo donde está el taller
- Componente: Contiene el nombre del componente de la orden de trabajo
- Fec. Creación: Contiene la fecha de creación de la proforma
- Fec. Solicitud: Contiene la fecha de solicitud de la proforma
- Fec. Oferta: Contiene la fecha de oferta de la proforma.
- Fec. Aprobación: Contiene la fecha de aprobación de la proforma
- Fec. Finalización: Contiene la fecha de finalización de la proforma
- Fec. Liquidación: Contiene la fecha de liquidación de la proforma
- Fec. Entrega: Contiene la fecha de entrega de la proforma